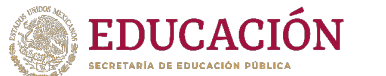

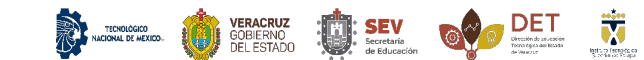

## Manual para reservar grupo de idiomas

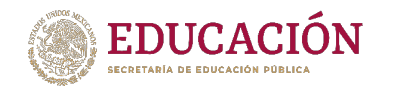

## Recomendaciones

- Al reservar un grupo no puedes seleccionar otro del mismo idioma.
- Debes verificar que tus datos sean correctos para poder imprimir tu referencia de pago.
- Comprobar la disponibilidad de espacio antes de seleccionar un grupo.
- No puedes reservar un curso de un nivel que no sea el que te corresponde, de lo contrario no habrá devolución del pago.
- El horario debido a la contingencia será el que establezca el docente a cargo del grupo, después de la contingencia se respetará el horario que aparece en el portal GETX.
- Es necesario que tengas activa tu cuenta institucional (*Microsoft Office 365*) y la cuenta *Google G Suite* (*classroom*) para poder tomar las clases en línea.
- La validación del pago tarda de dos a tres días hábiles para ser validado, puedes consultarlo en el apartado OVH del portal
- Para dudas o aclaraciones comunicarse a <u>cle@itsx.edu.mx</u>

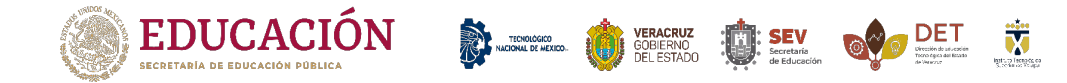

 Para cargar un nivel de inglés accedemos a nuestro GETX de manera normal, damos *click* en el menú "CLE" ubicado en la parte superior de nuestro portal, como se muestra en la imagen.

| TecNM - ITS                         | Xalapa                                         |                                                |                                              |                |                |                                                                                                    | Salir        |
|-------------------------------------|------------------------------------------------|------------------------------------------------|----------------------------------------------|----------------|----------------|----------------------------------------------------------------------------------------------------|--------------|
| Inicio Perfil                       | Kardex                                         | Carnet Eva                                     | luacion Docente                              | OVH <u>CLE</u> | Correo Institu | onal Documentos                                                                                            |              |
| Enlaces para<br>• Correc<br>• Googl | a acceder a la<br>o electrónic<br>le Classroon | as plataform<br>o (Office 365<br>n (GSuite) Ha | as de:<br>i) Haz click aquí<br>az click aquí |                |                |                                                                                                    |              |
| Para consult                        | tar tus datos                                  | de acceso o                                    | reestablecer la co                           | ontraseña de   | alguna de la   | plataformas, realiza tu solicitud a través del menú Correo institucional                                   |              |
| <b>AVISO</b><br>La presente         | encuesta foi                                   | rma parte de                                   | la primera fase c                            | del proyecto d | de investigaci | n educativa denominado: "Fortaleciendo mis orígenes". Contesta la encuesta en el siguiente enlace Contesta | ar encuesta. |
| Horar                               | io                                             |                                                |                                              |                |                |                                                                                                    |              |
| DOMINGO                             | LUNES                                          | MARTES                                         | MIERCOLES                                    | JUEVES         | VIERNES        | SABADO                                                                                                    |              |
| HORA                                |                                                |                                                | AULA                                         |                |                | MATERIA / DOCENTE                                                                                          |              |
|                                     |                                                |                                                |                                              |                |                |                                                                                                    |              |
|                                     |                                                |                                                |                                              |                |                |                                                                                                    |              |
|                                     |                                                |                                                |                                              |                |                |                                                                                                    |              |

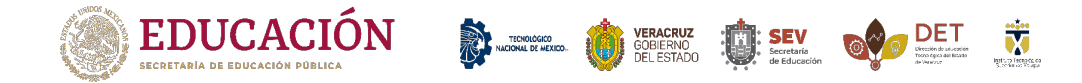

2. Después de car *click* en **CLE**, nos mostrará la siguiente pantalla. Para cargar un grupo de idiomas, damos *click* en "inscripción".

| TecNM - CLE Xalapa     |        |       |           |           |  |
|------------------------|--------|-------|-----------|-----------|--|
| Inicio Inscripción OVH |        |       |           |           |  |
| GRUPOS                 |        |       |           |           |  |
| GRUPO                  | IDIOMA | NIVEL | MODALIDAD | SITUACION |  |
|                        |        |       |           |           |  |
|                        |        |       |           |           |  |
|                        |        |       |           |           |  |

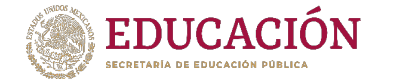

3. Para reservar un grupo, podremos ver los diferentes niveles y el número de alumnos que puede tener, así como la modalidad. Seleccionamos el grupo que queramos y damos click al botón "Reservar".

TECNOLÓGICO NACIONAL DE MEXICO-

VERACRUZ GOBIERNO DEL ESTADO

| ара       |                                                                                                    |                                                                                                    |                                                                                                    |                                                                                                    | Sal                                                                                                    |
|-----------|----------------------------------------------------------------------------------------------------|----------------------------------------------------------------------------------------------------|----------------------------------------------------------------------------------------------------|----------------------------------------------------------------------------------------------------|----------------------------------------------------------------------------------------------------|
| OVH       |                                                                                                    |                                                                                                    |                                                                                                    |                                                                                                    |                                                                                                    |
| sponibles |                                                                                                    |                                                                                                    |                                                                                                    |                                                                                                    |                                                                                                    |
| Clave     | Idioma                                                                                                    | Nivel                                                                                                    | Horario                                                                                                    | Modalidad                                                                                                    | Reservados                                                                                                    |
| ABRIL- JU | INGLÉS                                                                                                    | NIVEL I                                                                                                    | 09:00 - 11:00                                                                                                    | INTENSIVO                                                                                                    | 7 / 30                                                                                                    |
| ABRIL- JU | INGLÉS                                                                                                    | NIVEL I                                                                                                    | 17:00 - 19:00                                                                                                    | INTENSIVO                                                                                                    | 6 / 30                                                                                                    |
| ABRIL- JU | INGLÉS                                                                                                    | NIVEL I                                                                                                    | 16:00 - 18:00                                                                                                    | INTENSIVO                                                                                                    | 9 / 30                                                                                                    |
| ABRIL- JU | INGLÉS                                                                                                    | NIVEL I                                                                                                    | 14:00 - 16:00                                                                                                    | INTENSIVO                                                                                                    | 5 / 30                                                                                                    |
| ABRIL- JU | INGLÉS                                                                                                    | NIVEL I                                                                                                    | 10:00 - 12:00                                                                                                    | INTENSIVO                                                                                                    | 3 / 30                                                                                                    |
| ABRIL- JU | INGLÉS                                                                                                    | NIVEL I                                                                                                    | 13:00 - 15:00                                                                                                    | INTENSIVO                                                                                                    | 5 / 30                                                                                                    |
| ABRIL- JU | INGLÉS                                                                                                    | NIVEL I                                                                                                    | 12:00 - 14:00                                                                                                    | INTENSIVO                                                                                                    | 1 / 30                                                                                                    |
| ABRIL- JU | INGLÉS                                                                                                    | NIVEL I                                                                                                    | 20:00 - 22:00                                                                                                    | INTENSIVO                                                                                                    | 2 / 30                                                                                                    |
| ABRIL- JU | INGLÉS                                                                                                    | NIVEL I                                                                                                    | 15:00 - 17:00                                                                                                    | INTENSIVO                                                                                                    | 7 / 30                                                                                                    |
| ABRIL- JU | INGLÉS                                                                                                    | NIVEL I                                                                                                    | 08:00 - 10:00                                                                                                    | INTENSIVO                                                                                                    | 2 / 30                                                                                                    |
|           | apa<br>OVH<br>Sponibles<br>Clave<br>ABRIL-JU<br>ABRIL-JU<br>ABRIL-JU<br>ABRIL-JU<br>ABRIL-JU<br>ABRIL-JU<br>ABRIL-JU<br>ABRIL-JU<br>ABRIL-JU | apa<br>CVH<br>Sponibles<br>Clave Idiona<br>ABRIL-JU INGLÉS<br>ABRIL-JU INGLÉS<br>ABRIL-JU INGLÉS<br>ABRIL-JU INGLÉS<br>ABRIL-JU INGLÉS<br>ABRIL-JU INGLÉS<br>ABRIL-JU INGLÉS | apa<br>CVH<br>Sponibles<br>Clave Idoma Nivel<br>ABRIL-JU INGLÉS NIVEL I<br>ABRIL-JU INGLÉS NIVEL I<br>ABRIL-JU INGLÉS NIVEL I<br>ABRIL-JU INGLÉS NIVEL I<br>ABRIL-JU INGLÉS NIVEL I<br>ABRIL-JU INGLÉS NIVEL I<br>ABRIL-JU INGLÉS NIVEL I | Image     Image       CNH     Sponibles       Cave     Idioma     NiveL       ABRIL- JU     INGLÉS     NiVeL I     09:00 - 11:00       ABRIL- JU     INGLÉS     NIVEL I     17:00 - 19:00       ABRIL- JU     INGLÉS     NIVEL I     16:00 - 18:00       ABRIL- JU     INGLÉS     NIVEL I     16:00 - 18:00       ABRIL- JU     INGLÉS     NIVEL I     10:00 - 12:00       ABRIL- JU     INGLÉS     NIVEL I     10:00 - 12:00       ABRIL- JU     INGLÉS     NIVEL I     10:00 - 12:00       ABRIL- JU     INGLÉS     NIVEL I     12:00 - 14:00       ABRIL- JU     INGLÉS     NIVEL I     2:000 - 2:200       ABRIL- JU     INGLÉS     NIVEL I     15:00 - 17:00       ABRIL- JU     INGLÉS     NIVEL I     15:00 - 17:00 | apa       cvH       sponibles       dave     kim     Model/add       ABRIL-JU     INGLÉS     NIVEL I     9:00 - 11:00     INTENSIVO       ABRIL-JU     INGLÉS     NIVEL I     9:00 - 11:00     INTENSIVO       ABRIL-JU     INGLÉS     NIVEL I     16:00 - 18:00     INTENSIVO       ABRIL-JU     INGLÉS     NIVEL I     16:00 - 18:00     INTENSIVO       ABRIL-JU     INGLÉS     NIVEL I     10:00 - 12:00     INTENSIVO       ABRIL-JU     INGLÉS     NIVEL I     10:00 - 12:00     INTENSIVO       ABRIL-JU     INGLÉS     NIVEL I     10:00 - 12:00     INTENSIVO       ABRIL-JU     INGLÉS     NIVEL I     10:00 - 12:00     INTENSIVO       ABRIL-JU     INGLÉS     NIVEL I     12:00 - 14:00     INTENSIVO       ABRIL-JU     INGLÉS     NIVEL I     15:00 - 17:00     INTENSIVO       ABRIL-JU     INGLÉS     NIVEL I     15:00 - 17:00     INTENSIVO       ABRIL-JU     INGLÉS     NIVEL I     15:00 - 17:00     INTENSIVO <tr< th=""></tr<> |

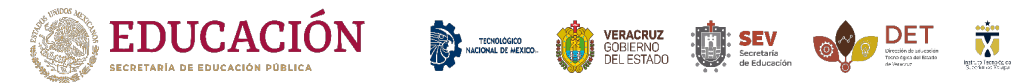

4. Después de dar *click* al grupo, confirmamos nuestra selección. Nos saldrá un aviso de inscripción, si estamos seguros damos *click* en "reservar" como se muestra en la imagen.

| TecNM - CLE Xalap  | ba        |                   |                                      |                 |           |            |  |
|--------------------|-----------|-------------------|--------------------------------------|-----------------|-----------|------------|--|
| Inicio Inscripción |           | Inscripcion       |                                      | ×               |           |            |  |
| Grupos disponibles |           | ¿Está seguro de r | ¿Está seguro de reservar este grupo? |                 |           |            |  |
|                    | Clave     |                   |                                      | Cerrar Reservar | Iodalidad | Reservados |  |
| Reservar           | ABRIL- JU | INGLES            | NIVEL I                              | 11              | NTENSIVO  | 3 / 30     |  |
| Reservar           | ABRIL- JU | INGLÉS            | NIVEL I                              | ١١              | NTENSIVO  | 2 / 30     |  |
| Reservar           | ABRIL- JU | INGLÉS            | NIVEL I                              | ١١              | NTENSIVO  | 9 / 30     |  |
| Reservar           | ABRIL- JU | INGLÉS            | NIVEL I                              | ١١              | NTENSIVO  | 3 / 30     |  |
| Reservar           | ABRIL- JU | INGLÉS            | NIVEL I                              | 11              | NTENSIVO  | 5 / 30     |  |
| Reservar           | ABRIL- JU | INGLÉS            | NIVEL I                              | 11              | NTENSIVO  | 5 / 30     |  |
| Reservar           | ABRIL- JU | INGLÉS            | NIVEL I                              | 11              | NTENSIVO  | 1/30       |  |

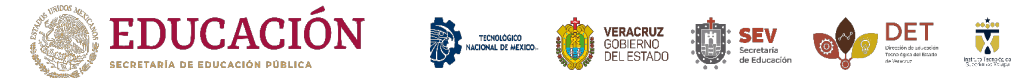

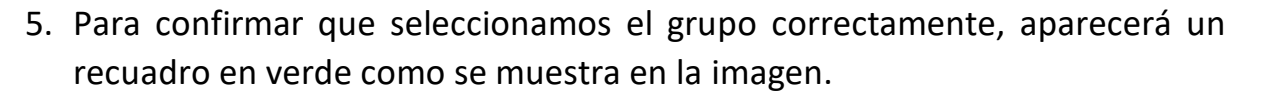

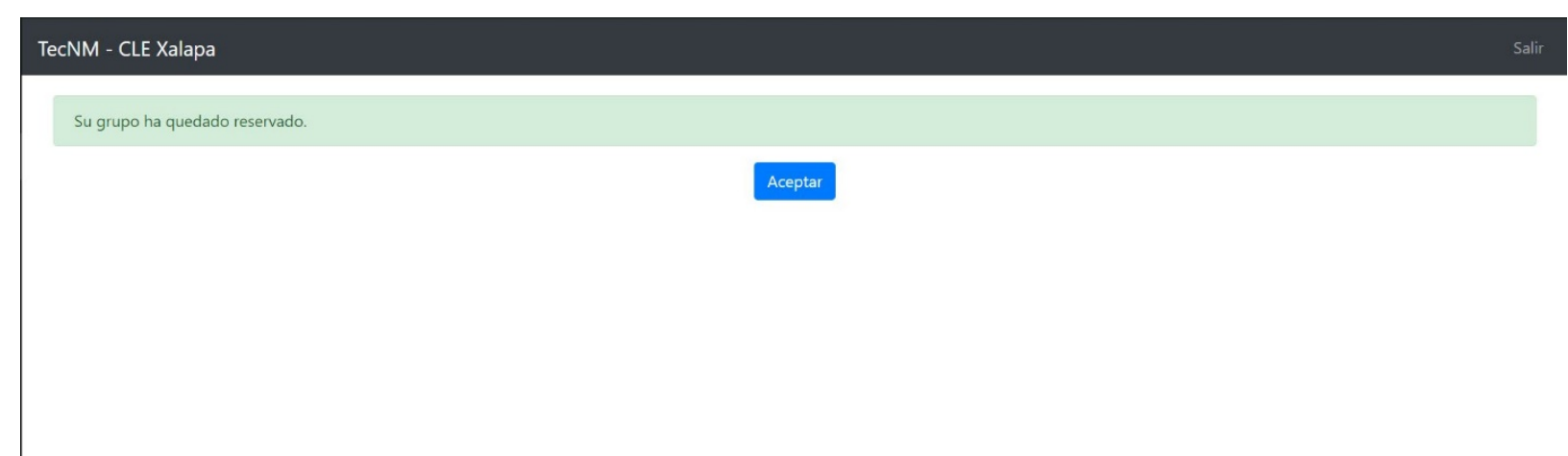

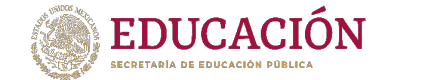

6. Si el grupo aún no está autorizado, aparecerá una leyenda como se muestra en el recuadro rojo de la siguiente imagen. Debes esperar a que el grupo sea autorizado para poder imprimir tu referencia de pago y continuar con tu proceso.

COBIERNO GOBIERNO DEL ESTADO 

| TecNM - CLE Xalapa Sal |        |         |           |           |                                    |  |  |  |  |  |
|------------------------|--------|---------|-----------|-----------|------------------------------------|--|--|--|--|--|
| Inicio Inscripción OVH |        |         |           |           |                                    |  |  |  |  |  |
| GRUPOS                 |        |         |           |           |                                    |  |  |  |  |  |
| GRUPO                  | IDIOMA | NIVEL   | MODALIDAD | SITUACION |                                    |  |  |  |  |  |
| ABRIL- JU              | INGLÉS | NIVEL I | INTENSIVO | Reservado | El grupo aún no ha sido autorizado |  |  |  |  |  |
|                        |        |         |           |           |                                    |  |  |  |  |  |
|                        |        |         |           |           |                                    |  |  |  |  |  |
|                        |        |         |           |           |                                    |  |  |  |  |  |
|                        |        |         |           |           |                                    |  |  |  |  |  |
|                        |        |         |           |           |                                    |  |  |  |  |  |
|                        |        |         |           |           |                                    |  |  |  |  |  |
|                        |        |         |           |           |                                    |  |  |  |  |  |
|                        |        |         |           |           |                                    |  |  |  |  |  |
|                        |        |         |           |           |                                    |  |  |  |  |  |
|                        |        |         |           |           |                                    |  |  |  |  |  |

7. Si hubo un error al elegir el grupo, para modificarlo comunícate al siguiente correo electrónico: <u>cle@itsx.edu.mx</u>

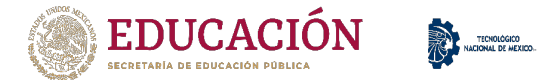

8. Cuando el grupo es autorizado, podremos imprimir nuestra referencia de pago haciendo *click* en el botón generar referencia, como se muestra en la imagen.

VERACRUZ GOBIERNO DEL ESTADO

| TecNM - CLE Xalapa     |        |         |           |           |                    |  |  |  |  |
|------------------------|--------|---------|-----------|-----------|--------------------|--|--|--|--|
| Inicio Inscripción OVH |        |         |           |           |                    |  |  |  |  |
| GRUPOS                 |        |         |           |           |                    |  |  |  |  |
| GRUPO                  | IDIOMA | NIVEL   | MODALIDAD | SITUACION |                    |  |  |  |  |
| ABRIL- JU              | INGLÉS | NIVEL I | INTENSIVO | Reservado | Generar Referencia |  |  |  |  |
|                        |        |         |           |           |                    |  |  |  |  |
|                        |        |         |           |           |                    |  |  |  |  |

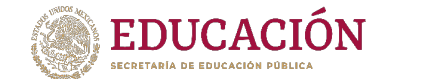

9. Al dar *click* en generar referencia nos aparece la siguiente ventana, donde daremos *click* en descargar formato para pago.

TECNOIGGECO NACIONAL DE MEXICO.

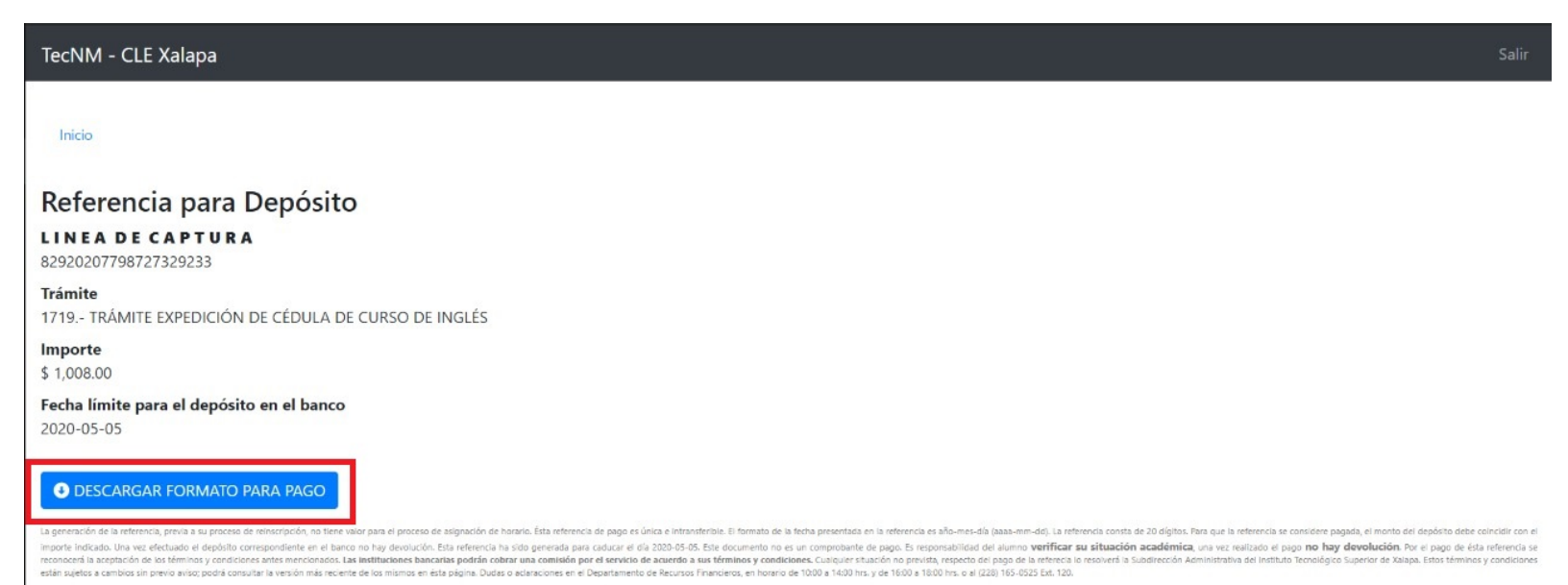

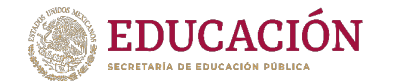

10.Verificamos que los datos sean correctos y descargamos el formato generado para pago.

TORNAGAN MUCIAMU BY MEXICO.

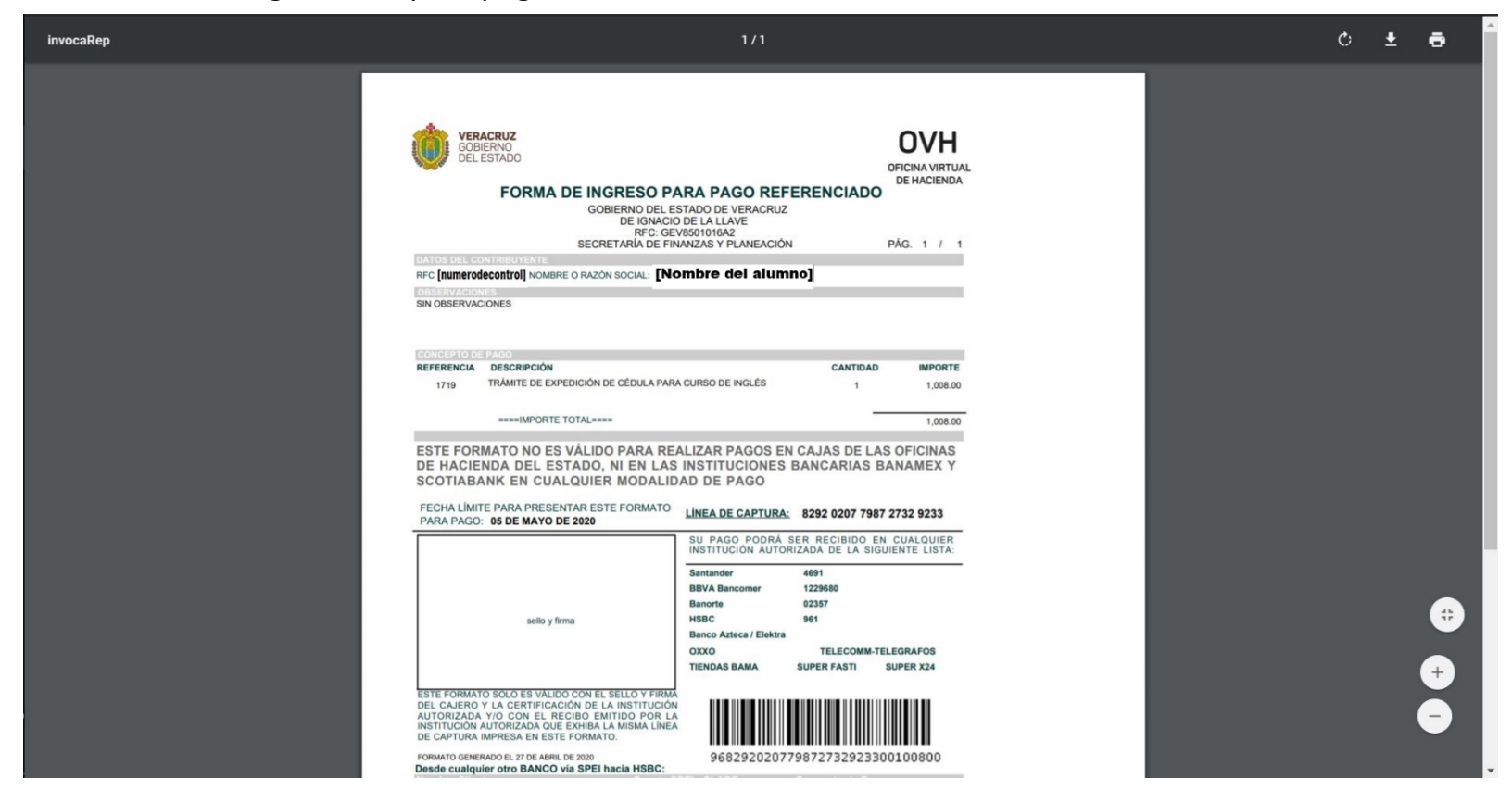

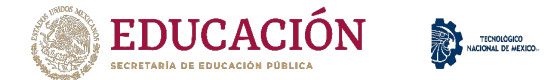

## 11.Para verificar nuestro pago, damos *click* en "OVH" como se muestra en la siguiente imagen.

COBERNO DEL ESTADO

| TecNM - CLE Xalapa     |        |         |           |           |                    |  |  |  |  |
|------------------------|--------|---------|-----------|-----------|--------------------|--|--|--|--|
| Inicio Inscripción OVH |        |         |           |           |                    |  |  |  |  |
| GRUPOS                 |        |         |           |           |                    |  |  |  |  |
| GRUPO                  | IDIOMA | NIVEL   | MODALIDAD | SITUACION |                    |  |  |  |  |
| ABRIL- JU              | INGLÉS | NIVEL I | INTENSIVO | Reservado | Generar Referencia |  |  |  |  |
|                        |        |         |           |           |                    |  |  |  |  |
|                        |        |         |           |           |                    |  |  |  |  |
|                        |        |         |           |           |                    |  |  |  |  |

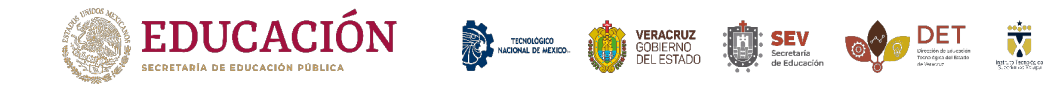

12. Después de dar *click* en "OVH", nos mostrará el estado de nuestro pago, como se muestra en la siguiente imagen el pago será aplicado después de

| TecNM - CLE Xalapa                      |                |                |                     |         |                       |
|-----------------------------------------|----------------|----------------|---------------------|---------|-----------------------|
| Inicio Inscripción OVH                  |                |                |                     |         |                       |
| Línea de captura                        | Fecha depósito | Lugar depósito | Registro            | Trámite | Situación pago        |
|                                         | 02             | here           | ware and the        |         | Pago aplicado         |
|                                         |                |                |                     |         | Pago aplicado         |
| e execute contracts                     |                | H C            | 2018-07 10 10 33-80 |         | Pago aplicado         |
|                                         |                |                |                     |         | Pago rechazado        |
| 2,244443,586044,2464022.1               |                | nder           |                     | 24 M    | Pago rechazado        |
|                                         |                |                |                     |         | Pago rechazado        |
| £2519413175425469251                    | 2019           |                |                     | 10.0    | Pago aplicado         |
|                                         |                |                |                     |         | Pago rechazado        |
| · · · • · • · • · • · • · • · • · • · • |                |                |                     |         | Pago rechazado        |
|                                         |                |                |                     |         | Pago rechazado        |
| 010.204775 0.2452.50                    |                |                |                     | 1.10    | Pendiente de revisión |
|                                         |                |                |                     |         | Pago rechazado        |
|                                         |                |                |                     | 1. 11.  | Pendiente de revisión |

tres días.

Para aclaraciones con el pago y su validación, enviar un correo a dti@itsx.edu.mx

Para cualquier aclaración o duda sobre el proceso de inscripción a curso de idiomas enviar un correo a <u>cle@itsx.edu.mx</u>.